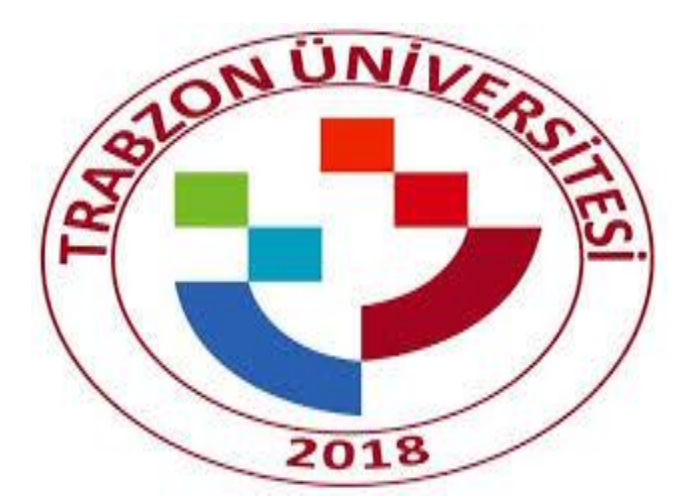

# TRABZON ÜNİVERSİTESİ AÇIK ERİŞİM KULLANIM KLAVUZU

Kütüphane ve Dökümantasyon Daire Başkanlığı

Tarayıcınızın adres çubuğuna <u>http://acikerisim.trabzon.edu.tr</u> adresini girerek veya Trabzon Üniversitesi Web Sayfası üzerinden  $\rightarrow$  İdari Birimler  $\rightarrow$  Kütüphane ve Dökümantasyon Daire Başkanlığı sayfasındaki Hızlı Erişim başlığı altındaki Açık Erişim bağlantısından sisteme erişim sağlayabilirsiniz.

|                                                                                                    | Türkçe - Giriş           |
|----------------------------------------------------------------------------------------------------|--------------------------|
| 🕈 Trabzon Üniversitesi Açık Erişim Sistemi                                                                                                 |                          |
| Trabzon Üniversitesi Açık Erişim Sistemi                                                                                                   | Ara                      |
| Açık Erişim Sistemi, Trabzon Üniversitesi bünyesinde üretilen kitap, makale, tez, bildiri, rapor gibi tüm akademik kaynakları uluslararası | GÖZ AT                   |
| standartlarda dijital ortamda depolar, etkisini artırmak için telif haklarına uygun olarak Açık Erişime sunar.                             | Tüm Açık Erişim Sistemi  |
| Aoly Frieim Cistemiladeki Dölümler                                                                                                    | Bölümler & Koleksiyonlar |
| Açık Enşim Sistemi'ndeki bolumler                                                                                                    | Tarihe Göre              |
| Koleksiyonunu görmek istediğiniz bölümü seçiniz.                                                                                           | Yazara Göre              |
| Enstitüler [0]                                                                                                    | Başlığa Göre             |
| Enstitüler                                                                                                    | Konuya Göre              |
| Fakülteler ve Meslek Yüksekokulu [10]                                                                                                    | HESABIM                  |
| Fakuiteier ve Mesiek Yuksekokulu                                                                                                    | Giriş                    |

Sayfanın sağ üst köşesindeki "Giriş" bağlantısı ile açılan sayfadan kurumsal e-posta adresiniz ve şifreniz ile sisteme oturum açabilirsiniz.

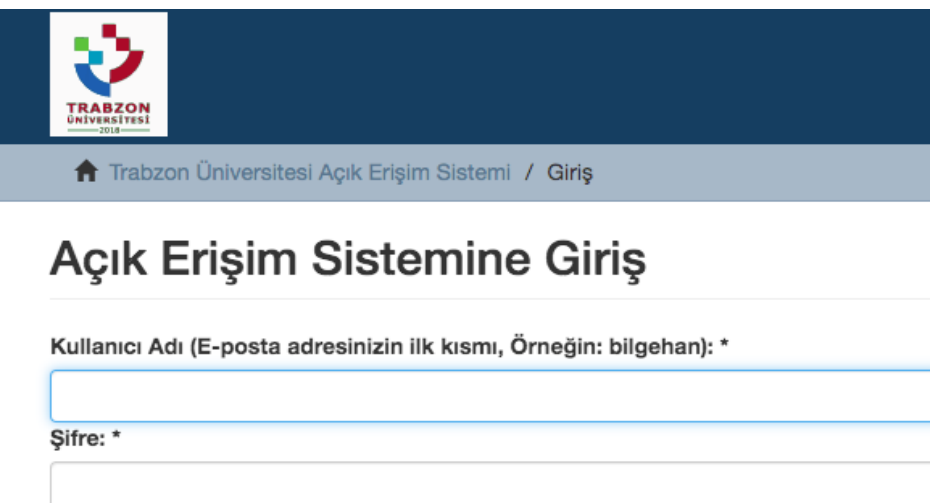

Giriş

Sisteme veri yüklemek için sayfanın sağ kenarında "Hesabım" başlıklı kısımdan "Gönderiler" bağlantısına tıklanır. Gönderiler sayfası, daha önce sisteme yüklenmiş çalışmaların listesini sunmaktadır. Yeni gönderi kaydı için "Yeni bir gönderi başlat" bağlantısı tıklanır.

## Gönderiler & İş Akış Görevleri

#### Gönderiler

Yapabilecekleriniz: Yeni bir gönderi başlat.

İlk olarak çalışmanın koleksiyonu belirlenir. Koleksiyon listeniz boş ise veya çalışmanızın karşılık düştüğü koleksiyon listede bulunmuyorsa <u>kutuphane@trabzon.edu.tr</u> mail adresine talebinizi gönderebilirsiniz.

#### Öğe gönderisi

Bir koleksiyon seç

Koleksiyon:

| ~ | Bir koleksiyon seçin                                                                                                    | \$ |
|---|----------------------------------------------------------------------------------------------------|----|
|   | Fakülteler ve Meslek Yüksekokulu > Fatih Eğitim Fakültesi > Bilgisayar ve Öğretim Teknolojileri Eğitimi Bölümü > Bildiri & |    |
|   | Fakülteler ve Meslek Yüksekokulu > Fatih Eğitim Fakültesi > Bilgisayar ve Öğretim Teknolojileri Eğitimi Bölümü > Diğer     |    |
|   | Fakülteler ve Meslek Yüksekokulu > Fatih Eğitim Fakültesi > Bilgisayar ve Öğretim Teknolojileri Eğitimi Bölümü > Makale    |    |
|   | Fakülteler ve Meslek Yüksekokulu > Fatih Eğitim Fakültesi > Eğitim Bilimleri Bölümü > Bildiri & Sunum Koleksiyonu          |    |
|   | Fakülteler ve Meslek Yüksekokulu > Fatih Eğitim Fakültesi > Eğitim Bilimleri Bölümü > Diğer Yayınlar Koleksiyonu           |    |
|   | Fakülteler ve Meslek Yüksekokulu > Fatih Eğitim Fakültesi > Eğitim Bilimleri Bölümü > Makale Koleksiyonu                   |    |
|   | Fakülteler ve Meslek Yüksekokulu > Fatih Eğitim Fakültesi > Güzel Sanatlar Eğitimi Bölümü > Bildiri & Sunum Koleksiyonu    |    |
|   | Fakülteler ve Meslek Yüksekokulu > Fatih Eğitim Fakültesi > Güzel Sanatlar Eğitimi Bölümü > Diğer Yayınlar Koleksiyonu     |    |
|   | Fakülteler ve Meslek Yüksekokulu > Fatih Eğitim Fakültesi > Güzel Sanatlar Eğitimi Bölümü > Makale Koleksiyonu             |    |
|   | Fakülteler ve Meslek Yüksekokulu > Fatih Eğitim Fakültesi > Matematik ve Fen Bilimleri Eğitimi Bölümü > Bildiri & Sunum    |    |
|   | Fakülteler ve Meslek Yüksekokulu > Fatih Eğitim Fakültesi > Matematik ve Fen Bilimleri Eğitimi Bölümü > Diğer Yayınlar     |    |
|   | Fakülteler ve Meslek Yüksekokulu > Fatih Eğitim Fakültesi > Matematik ve Fen Bilimleri Eğitimi Bölümü > Makale             |    |
|   | Fakülteler ve Meslek Yüksekokulu > Fatih Eğitim Fakültesi > Temel Eğitim Bölümü > Bildiri & Sunum Koleksiyonu              |    |

Koleksiyon seçimi sonrası 6 adımdan oluşan çalışmanın verilerini girileceği ekranlar karşınıza gelecektir. "Öğe Tanımlama" ekranında çalışmanın Yazar, Başlık, Yayın Tarihi, Alıntı, İçerik Türü, Dil bilgisi verileri doldurulabilir.

#### Öğe gönderisi

"Sonraki" düğmesi ile Anahtar Kelimeler, Özet, Destekleyenler, Açıklama verilerinin girilebileceği sayfa açılacaktır.

| annana                                                          |      |
|-----------------------------------------------------------------|------|
| nahtar Kelimeler:                                               |      |
|                                                                 | Ekle |
| onu anahtar kelimelerini veya kelime öbeklerini girin.          |      |
| tegorileri                                                      |      |
|                                                                 |      |
|                                                                 |      |
|                                                                 |      |
|                                                                 |      |
| Szetini girin.                                                  |      |
|                                                                 |      |
| ayenier:                                                        |      |
|                                                                 |      |
|                                                                 |      |
|                                                                 | 10   |
| :tekleyenlerin adlarını ve / veya fon kodlarını kutuya giriniz. |      |
|                                                                 |      |
| d;                                                              |      |

"Dosya/Dosyaları Yükleme" ekranında çalışmanın dosya/dosyaları "Dosya Seç" butonu ile bilgisayar üzerinden seçilerek "Dosya Açıklama" başlıklı kutuya dosyanın başlık bilgisi girilir. "Dosya yükle&başka yükle" butonu ile dosyanın sisteme yüklenmesi sağlanır.

"Sonraki" butonu ile erişilen sayfada gönderinin özet bilgisi sunulur. Düzeltilmek istenen bölüme erişim bu ekrandan hızlı bir şekilde yapılabilmektedir.

### Öğe gönderisi

| Tanımla               | Tanımla        | Yükle     | İncele     | Lisans   | Tamamla   |  |
|-----------------------|----------------|-----------|------------|----------|-----------|--|
| Gönder                | i Değerle      | endirm    | ıe         |          |           |  |
|                       |                |           |            |          |           |  |
| Öğe Tar               | nımlama        |           |            |          |           |  |
| Yazarlar              | : Şimşek, Alp  | er        |            |          |           |  |
| Başlık: T             | est Yayınımız  | 2         |            |          |           |  |
| Yayın Ta              | rihi: 2020     |           |            |          |           |  |
| İçerik Tü             | irü: Makale    |           |            |          |           |  |
| Bunlar                | dan birini düz | zelt      |            |          |           |  |
|                       |                |           |            |          |           |  |
| Öğə Tənımlama         |                |           |            |          |           |  |
| Oge fai               | IIIIIaIIIa     |           |            |          |           |  |
| Bunlar                | dan birini düz | zelt      |            |          |           |  |
|                       |                |           |            |          |           |  |
| Dosva/                | Dosvaları V    | üklo      |            |          |           |  |
| Dosya Dosyalari Tukie |                |           |            |          |           |  |
| vROPs_l               | dentityFlow-l  | Beispiel_ | en.pdf - A | dobe PDF | (Bilinen) |  |
| Bunlar                | dan birini düz | zelt      |            |          |           |  |

Bir sonraki sayfada "Dağıtım Lisansı"'nın onay verilerek gönderi kaydı tamamlanır. Sistem yöneticisi tarafından çalışmanın onaylanması ardından havuza eklenme onayı mail adresinize gönderilecektir.